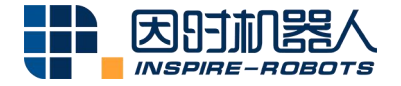

# EG2-1C2 ELECTRIC GRIPPER OPERATION INSTRUCTIONS

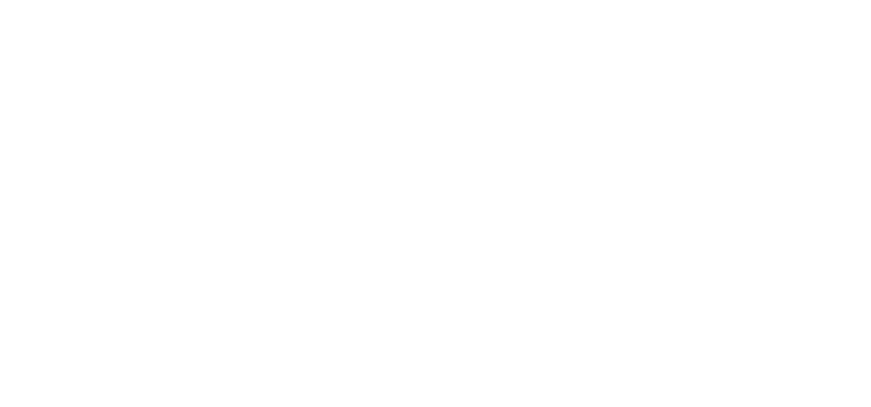

Beijing Inspire-Robots Technology Co., Ltd. | January 2024 ID: PRJ-03-TS-U-006 | Page Number: 14 pages | Version: V0.0.2

# Instructions for EG2-1C2 Electric Gripper

EG2-1C2 Electric Gripper is a high-performance electric gripper integrated with the brushless servo system. It has many benefits such as precision and hybrid control over the force and positions, flexible gripping, compact structure, five-sided installation, integrated controller, fast and efficient layout of application scenarios.

#### The gripper has the following features:

- ① Grip force: EG2-1C2 can realize the grip force of 2-30N;
- ② Supply voltage: 24V±10%;
- (3) Positioning repeatability:  $\pm 0.01$  mm; force repeatability:  $\pm 0.2$ N;
- ④ Total stroke: 0-12mm;
- (5) Overheating and over-current protection;

(6) The RS485 serial port is used for communication and supports MODBUS RTU Protocol and the I/O mode.

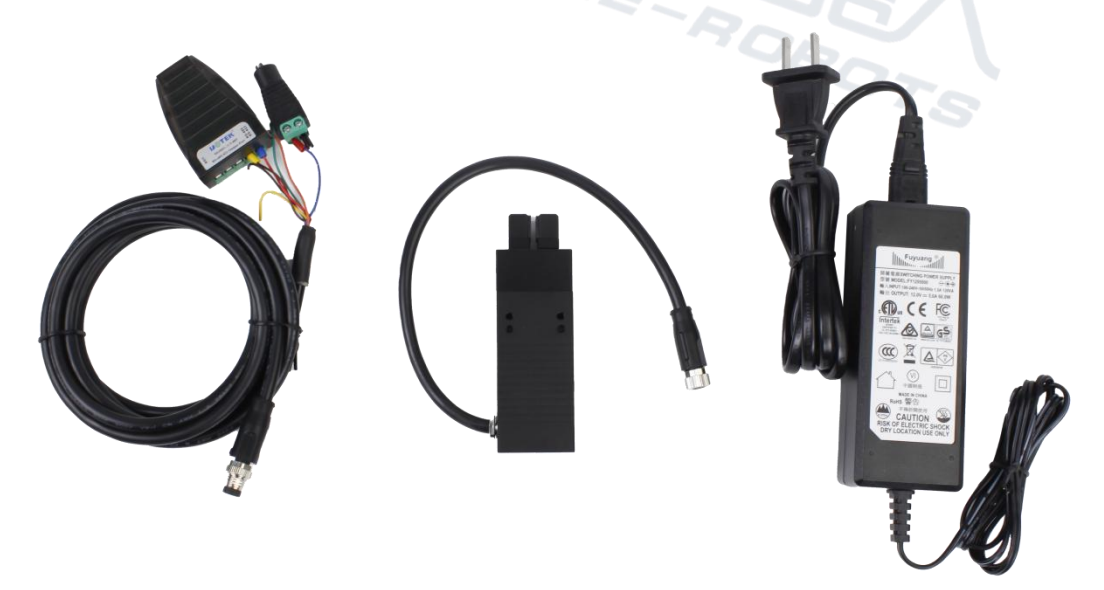

Shipment Configuration of EG2-1C2 Electric Gripper

#### Instructions are provided below:

Connect the cable plug of the gripper to the supplied aviation plug cable. Connect the DC terminal of the aviation plug cable to the power adapter. Connect the USB port of the USB-RS485 module to the PC. Turn on power supply.

Note: "Automatically returning to the reference point after power-on" is the default function of the gripper after delivery.

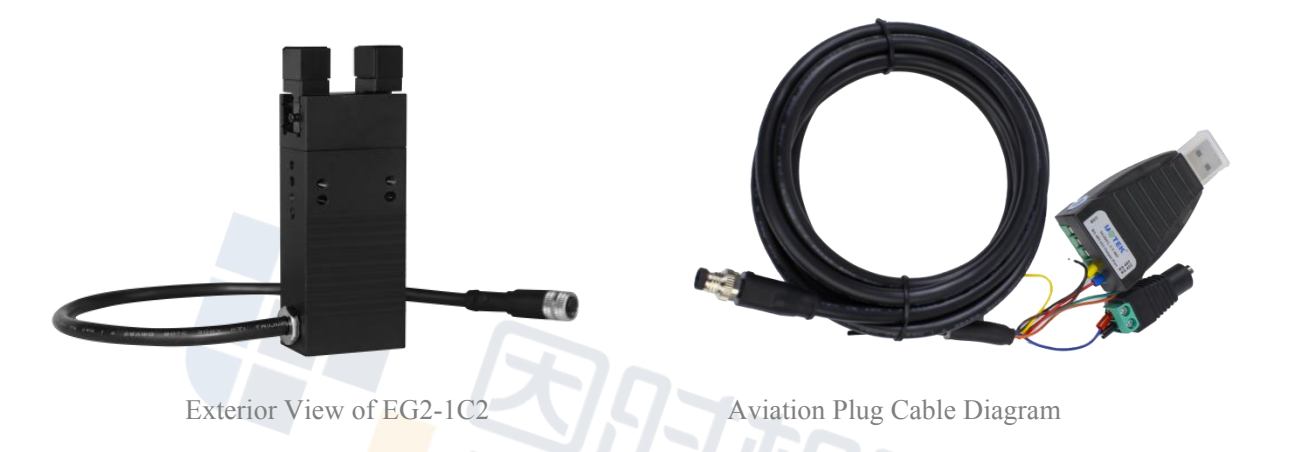

**2.** Start "PC Software of Electric Gripper MCU". Select the corresponding COM port and baud rate. Click "Search" to successfully connect the PC software.

| ¥ Inspire robots-EG Gripper                                          |                                          | -                                                                                               | - 🗆 ×                                        |
|----------------------------------------------------------------------|------------------------------------------|-------------------------------------------------------------------------------------------------|----------------------------------------------|
| Connect device Language(语言)                                          | Help Status frame format sett            | ing Firmware update DebugTest                                                                   |                                              |
| A servo actuat                                                       | Parameter information<br>ID1 - Baud rate | 116200 - ******-2033.15.31-655358                                                               | 日机器人                                         |
| 10-1                                                                 | Operation data monitoring                |                                                                                                 |                                              |
|                                                                      |                                          | 15700 🛊 12000 🛊 🚺 🗁 🔯 X_axis length:2000ms 💠 Num of segments:5 💠 🗋 🗃 80                         | JO 🗘 30 🗘                                    |
|                                                                      | ✓ Pos_Act(um): -4.4                      | 00057                                                                                           | 0030                                         |
| Status and fault<br>20°C Clear                                       | Speed_Act(RPM): 0.0                      | 692 - 0006                                                                                      | 0010                                         |
| Drive fault<br>Parameter missing<br>Motor side sensor error          | Current_Set(RFM): 23.7                   | Pres (mp)<br>Pres (mp)<br>600                                                                   | 000<br>000<br>000<br>Force(11)               |
| Abnormal current detection<br>Encode fault<br>Load side sensor error | 🗹 Current(mÅ): 23.5                      | 8 000E                                                                                          | -400<br>-015                                 |
| Force sensor signal error<br>Overvoltage<br>Undervoltage             | ☐ Force(H): 0.0                          |                                                                                                 | <i>4:31−677</i><br>800 <b>€</b> −30 <b>€</b> |
| Overcurrent                                                          | Normal TO                                |                                                                                                 |                                              |
| Uvertemperature                                                      | Open                                     | Clamp 3 Status Cycle test                                                                       |                                              |
| _ 0                                                                  | POS:12.00mm                              | POS:0.00mm Force: 15.00N at the position Opening                                                |                                              |
| - 2                                                                  | Speed:452.42mm/s                         | Speed:452.42mm/s Continue run Set Clamped to object Clamping<br>jects when opening Object falls |                                              |
|                                                                      | 4                                        | 5                                                                                               |                                              |

PC Software Diagram

① Position: A specific stroke can be set for gripper unclenching and grasping within the range of 0-12 mm;

(2) Speed: A speed can be set for gripper unclenching and grasping within the range of 0-90 mm/s;

③ Force control: The magnitude of grip force can be set within the range of 2-30 N;

④ Unclenching: Enter the position and speed properly, and then click "Setting"; the gripper will unclench and move to the set position;

(5) Gripping: Enter the position and speed properly, and then click "Setting"; the gripper will close and move to the set position.

**3.** Modify the ID and baud rate of the gripper.

For example, the gripper ID is 1 and its baud rate is 115200.

## 3.1 Perform modification with the debugging software in the PC.

① Connect the gripper as shown below.

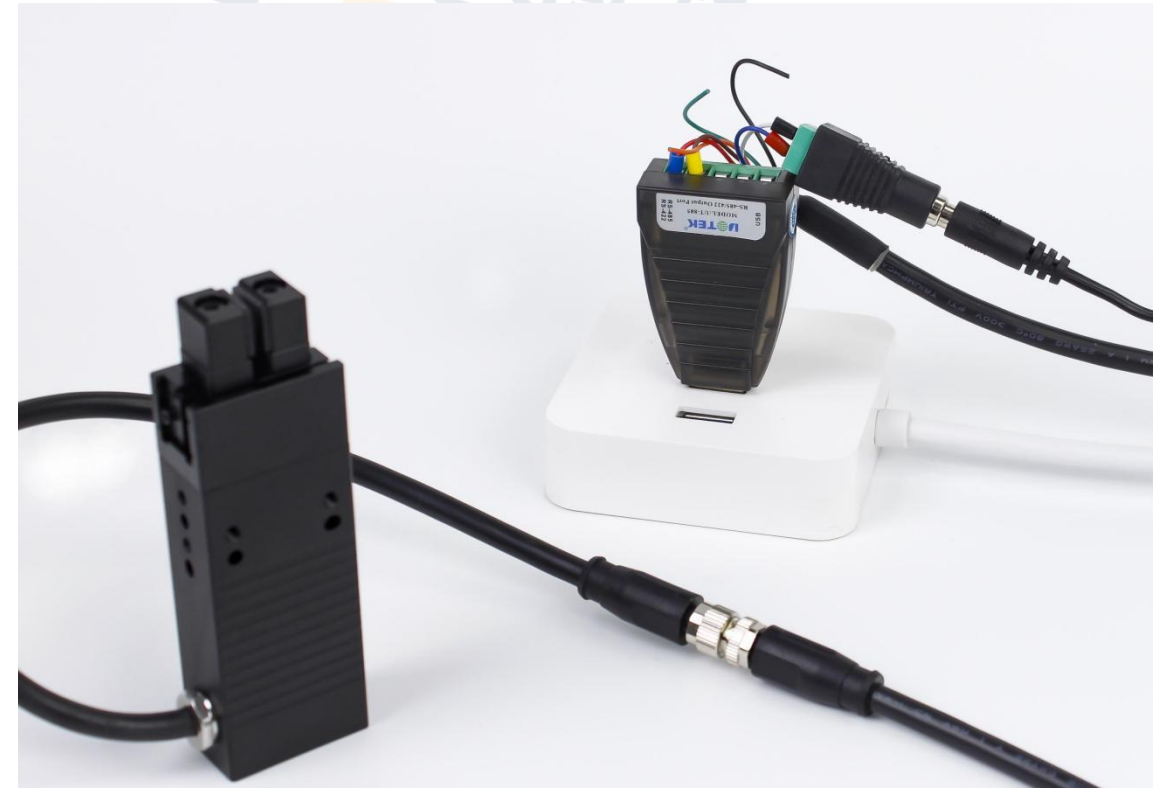

Gripper Connection Diagram

(2) Start the PC software and select "Connect equipment"  $\rightarrow$  "Quick Connection"  $\rightarrow$  select the corresponding COM port and baud rate  $\rightarrow$  "Search". The gripper will be connected successfully.

| ¥ Inspire robots-EG Gripper<br>Connect device Language(语言                  | ) Help Status frame format setting Firmware update DebugTest                                                                                                    | - 🗆 X                                     |
|----------------------------------------------------------------------------|----------------------------------------------------------------------------------------------------|-------------------------------------------|
| A servo actuat                                                             | Parameter information           ID0                                                                                                    | 因时机器人                                     |
|                                                                            | Operation data monitoring<br>30000(© 10000(© 10000(© 110000)) []] [] [] [] [] [] [] [] [] [] [] [] []                                                                                                    | 10000 🗢 200 🗢                             |
|                                                                            | Pos_Act(un)     Set     Vuick search(Applies to only o ? ×                                                                                                    | 10000                                     |
| Status and fault<br>O'C                                                    | ☑ Speed_Aot(RFM)                                                                                                    | 588                                       |
| Parameter missing<br>Motor side sensor error<br>Abnormal current detection | Current_Set(878)                                                                                                    | 0000<br>Current (mA)<br>0000<br>¥erce (N) |
| Encode fault<br>Load side sensor error                                     | Current (nA)                                                                                                    | -100                                      |
| Force sensor signal error<br>Overvoltage<br>Undervoltage                   | Porce(II)         35: 9-235         56: 9-235         56: 10-435         56: 10-835           -3000[‡]         0         [‡]          56: 10-835         56: 10-835                                                                                                    | 56:11-235<br>> -1000 \$ -200 \$           |
| Overcurrent<br>Overtemperature                                             | Normal 10<br>Group 1 Group 2 Group 3 Group 4                                                                                                    |                                           |
|                                                                            | Read         Open I/O Mode         POS:Onn         Write         POS:Onn         Write         POS:Onn         Write         POS:Onn         Write         POS:Onn         Write         POS:Onn         Write         POS:Onn         Write         POS:Onn         Write         POS:Onn         Write         POS:Onn         Write         POS:Onn         Write         POS:Onn         Write         POS:Onn         Force:0.00N         Speed:Onn/s         Speed:Onn/s         Speed: | Write<br>Test                             |
| -                                                                          | Serial port is not open                                                                                                    | No device connected!                      |
|                                                                            | PC Software Connection Diagram ①                                                                                                    |                                           |

| nnect device Language(语言<br>servo actuat                          | Help Status frame format set<br>Parameter information<br>ID1 + Baud rate | ing Firmware update DebugTest 115200 ✓ ▼□ ######~2033.15.31-6655368 软件版本:2023-4-17 ■ ■ 医野                                                                                                    | 加器                                  |
|-------------------------------------------------------------------|--------------------------------------------------------------------------|----------------------------------------------------------------------------------------------------|-------------------------------------|
| 0-1                                                               | Operation data monitoring                                                |                                                                                                    | E-ROB                               |
|                                                                   |                                                                          | 15700 🛊 12000 🛊 📕 ▷ 💢 X_axis length:2000ms 🛊 Num of segments:5 🛊 🗋 🛱 800                                                                                                    | \$ 30                               |
|                                                                   | Pos_Act(um): -8.8                                                        | 1510                                                                                                    | 0800                                |
| fatus and fault<br>6°C                                            | Speed_Act(RFM): 0.0                                                      | 0106                                                                                                    | 0400<br>0015                        |
| rive fault<br>arameter missing<br>otor side sensor error          | Current_Set(RPM): 0.0                                                    | bend Ebrod                                                                                                    | adaa<br>urrent( <b>a</b> d)<br>adaa |
| bnormal current detection<br>ncode fault<br>oad side sensor error | Current(mA): 13.1                                                        | - 1005<br>- 102                                                                                                    | -400<br>-015                        |
| orce sensor signal error<br>vervoltage                            | <b>Force(N)</b> : 0.0                                                    | 201-127 2.41-227 2.41-227 2.41- | -030                                |
| ndervoltage                                                       |                                                                          | -1570 t 0 t <                                                                                                    | -30                                 |
| vercurrent                                                        | Name 1 TO                                                                | The current port connected to the gripper, baud rate, and ID are displayed                                                                                                    | here.                               |
| vertemperature                                                    | Onen                                                                     | Clann Status (vole test                                                                                                    |                                     |
|                                                                   | P05:12.00m                                                               | PDS:0 00mm Force: 15 00N at the position Opening 0 pos                                                                                                    | _                                   |
|                                                                   | Set Speed: 452. 42mm/s                                                   | Speed: 452. 42am/s Continue run Set Clamped to object Clamping Run jects when opening Object falls                                                                                                    | STO                                 |

PC Software Connection Diagram ②

# (3) Change ID to 2 and the communication baud rate to 57600, and click "Setting". Then select "Save".

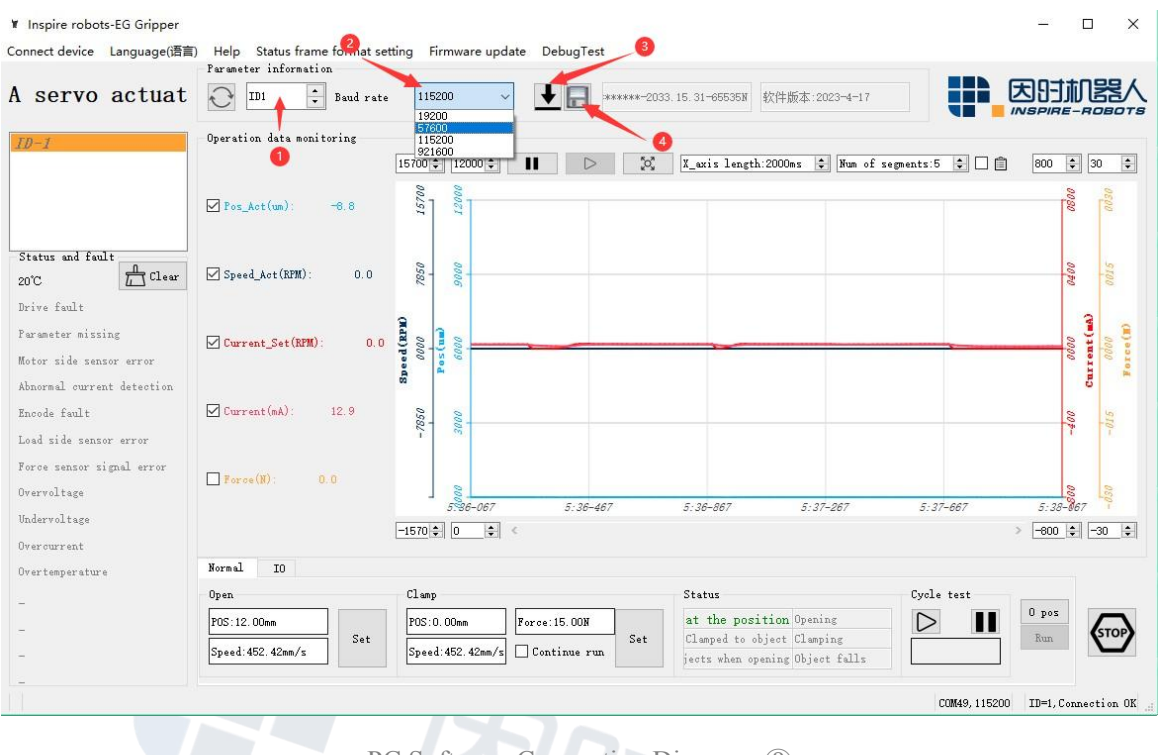

PC Software Connection Diagram ③

(4) After power-off and restart, select "Connect equipment"  $\rightarrow$  "Quick Connection"  $\rightarrow$  select the corresponding COM port and baud rate  $\rightarrow$  "Search" in the PC software.

| Inspire robots-EG Gripper                                            |                                         |                                                                                                    | - 🗆 X                               |
|----------------------------------------------------------------------|-----------------------------------------|----------------------------------------------------------------------------------------------------|-------------------------------------|
| Connect device Language(语言                                           | () Help Status frame format se          | tting Firmware update DebugTest                                                                                                    |                                     |
|                                                                      | Parameter information                   |                                                                                                    |                                     |
| A servo actuat                                                       | ID2 🔹 Baud rate                         | s 57600 ✓ ↓ 🕞 ******-2033.15.31-65535N Firm*are:2023-4-17                                                                                                    |                                     |
| ID-2                                                                 | Operation data monitoring               |                                                                                                    |                                     |
|                                                                      |                                         | 15700 🛊 12000 🛊 🔢 🗁 🎉 🛛 🗶 X_axis length:2000ms 🛊 Num of segments:5 🐳 🗋 📋                                                                                                    | 800 🗘 30 🗘                          |
|                                                                      | ✓ Pos_Act(um): ~4.4                     | 20251                                                                                                    | 0880                                |
| Status and fault<br>22°C                                             | Speed_Act(RPM): 0.0                     | 0501                                                                                                    | 0012                                |
| Drive fault<br>Parameter missing<br>Motor side sensor error          | Current_Set(RFM): 24.6                  | 0000<br>(m) 200<br>(m) 200                                                                                                    | 0000<br>rent(ma)<br>0000<br>orce(m) |
| Abnormal current detection<br>Encode fault<br>Load side sensor error | 🗹 Current (mÅ) : 24.0                   | 48 0952-                                                                                                    | -400 Cm<br>-015 F                   |
| Force sensor signal error<br>Overvoltage                             | <b>Force(M)</b> : 0.0                   | 744-084 7:45-084 7:45-084 7:45-084 7:46-284                                                                                                    | 7:46-884                            |
| Undervoltage                                                         |                                         | -1570 ÷ 0 ÷ <                                                                                                    | -600 💠 -30 🜲                        |
| Overcurrent                                                          | Normal TO                               | Now, the ID and baud rate of the gripper have been changed.                                                                                                    |                                     |
| Uvertemperature                                                      | Onen                                    | Mann Status Curla tast                                                                                                    |                                     |
| -                                                                    | opun                                    |                                                                                                    | pos                                 |
| -                                                                    | POS: 12. 00mm<br>Speed: 452. 42mm/s Set | POS:0.00mm     Force:15.00M     at the position upening     Image: Compare to object Clamping       Speed:452.42mm/s     Continue run     Set     Compare to object Clamping                                                                                                    | Run                                 |
| -                                                                    |                                         | 01149.57600 TT                                                                                                    | D=2.Connection OK                   |
| ATT                                                                  |                                         | Control of Control of | ,                                   |

PC Software Connection Diagram (4)

# **3.2** Use the serial port debugging assistant software to modify the ID and baud rate.

① Start the serial port debugging assistant software. Select the corresponding port number and baud rate. Click "Open Serial Port".

| DRT COM          | Settings         | Display   | Send_Dat   | ta Multi_Strings  | Tools     | Help                                                             | <br> |  |
|------------------|------------------|-----------|------------|-------------------|-----------|------------------------------------------------------------------|------|--|
|                  |                  |           |            |                   |           |                                                                  |      |  |
|                  |                  |           |            |                   |           |                                                                  |      |  |
|                  |                  |           |            |                   |           |                                                                  |      |  |
|                  |                  |           |            |                   |           |                                                                  |      |  |
|                  |                  |           |            |                   |           |                                                                  |      |  |
|                  |                  |           |            |                   |           |                                                                  |      |  |
|                  |                  |           |            |                   |           |                                                                  |      |  |
|                  |                  |           |            |                   |           |                                                                  |      |  |
|                  |                  |           |            |                   |           |                                                                  |      |  |
|                  |                  |           |            |                   |           |                                                                  |      |  |
|                  |                  |           |            |                   |           |                                                                  |      |  |
|                  |                  |           |            |                   |           |                                                                  |      |  |
|                  |                  |           |            |                   |           |                                                                  |      |  |
|                  |                  |           |            |                   |           |                                                                  |      |  |
|                  |                  |           |            |                   |           |                                                                  |      |  |
|                  |                  |           |            |                   |           |                                                                  |      |  |
|                  |                  |           |            |                   |           |                                                                  |      |  |
|                  |                  |           |            |                   |           |                                                                  |      |  |
|                  |                  |           |            |                   |           |                                                                  |      |  |
|                  |                  |           |            |                   |           |                                                                  |      |  |
|                  |                  |           |            |                   |           |                                                                  |      |  |
|                  |                  |           |            |                   |           |                                                                  |      |  |
|                  |                  |           |            |                   |           |                                                                  |      |  |
|                  |                  |           |            |                   |           |                                                                  |      |  |
|                  |                  |           |            |                   |           |                                                                  |      |  |
|                  |                  |           |            |                   |           |                                                                  |      |  |
| earData 0        | enFile Jse       | rs\DELL\  | Desktop\LA | _BCBF50-11D4A_12  | 1. bin S. | endFile Stop ClearSend OnTop Figst SaveConfig EXT -              | <br> |  |
| nNum COM14 1     | SB-SERIAL        | CH340     | <u>-</u> и | XShow SaveData    | T Rec     | eivedToFile 🔽 SendHEX 🔽 SendEvery: 20 ms/Tim 🖉 AddCrLf           |      |  |
| ) CloseCom       | 6                | lore Sett | ings 🔽 Sl  | now Time and Pack | e OverTi  | me: 20 ms No 0 BytesTo 末尾 VerifyNone 🔽                           |      |  |
| RTS 🔽 DT         | BaudRat          | 115200    | _          |                   |           | <u>^</u>                                                         |      |  |
| 了更好地发展<br>这注册嘉立创 | SSCUM软件<br>B结尾客户 | SEI       | m          |                   |           | *                                                                |      |  |
| <b>[使用专业串</b>    | 口调试工具            | SSCOM !   | 作者: 习      | 小猛(丁丁),大虾电        | 子网版主      | = 最新版本下载地址: http://www.daxia.com/ 欢迎提出您的建议! 请将建议发到2618058@qq.com |      |  |
| v.daxia.con      | n S:0            | R:        | 0          | COM14 Opened      | 11520     | 0bps,8,1,None,None CTS=0 DSR=0 RLSD=0                            |      |  |

Debugging Screen ① in the Serial Port Debugging Assistant Software

② Change the gripper ID from "1" to "2". Refer to the register instructions, and obtain the ID register address (0x06). Enter the instruction frame "55 AA 05 01 31 06 00 02 00 3F".

- 55 AA: frame header;
- 05: Length of data segment;
- 01: ID;
- 31: Instruction type;

06 00: ID register address;

20 00: The new ID is 2;

#### 3F: Checksum

| k SSCOM V5.13.1 Serial/Net data debugger,Author:Tintin,2618058@qq.com                                                                                                    |  | × |
|----------------------------------------------------------------------------------------------------|--|---|
| [00:58:53 539] <u>017 → CF5 AA 05 01 31 06 00 02 00 37 [</u><br>[09:58:53 554 <mark>1]N+ ◆AA 55 0F 02 31 06 00 FA FF A5 01 0D 00 00 00 00 12 00 06</mark>                                                                                                    |  | ^ |
|                                                                                                    |  |   |
|                                                                                                    |  |   |
|                                                                                                    |  |   |
|                                                                                                    |  |   |
|                                                                                                    |  |   |
|                                                                                                    |  |   |
|                                                                                                    |  |   |
|                                                                                                    |  |   |
|                                                                                                    |  |   |
|                                                                                                    |  |   |
|                                                                                                    |  |   |
|                                                                                                    |  | ~ |
| Comen Comite OpenFile   sersUBLL/Westrop LL_BERGUTINAL200. bin SendFile Stop [ClearSend] Uniop() English SaveGonfig EXT  -<br>ComMun Comite USE-SENIAL CH340 ▼ VEXShow SaveData                                                                                                    |  |   |
| ▼ RTS ▼ DTR BaudRat 115200 ▼ 55 AA 05 01 31 06 00 02 00 3F<br>为了更好地发展SSCON的件<br>言你生用意力的学生需要合                                                                                                    |  |   |
| 次迎使用考止集口側式工具SSCOM!         作者:         习小适(丁丁)、大虾电子网贩主         最新版本下载地址:         http://www.daxia.com/         次迎提出您的建议!         请将建议发到26180588qg.com           www.daxia.com         [S:10         [R:20         [COM14 Opened 115200bps,8,1,None,None         [CTS=0 DSR=0 RLSD=0 |  |   |

Debugging Screen (2) in the Serial Port Debugging Assistant Software

Response frame received: AA 55 0F 02 31 06 00 00 00 00 00 99 00 00 00 00 00 14 00

F5

- AA 55: frame header;
- 0F: Length of data segment;

02: ID;

- 31: Instruction type;
- 06 00: ID register address;
- 00 00: Actual position 0 (per-unit value, 16384: 100%);

- 00 00: Actual current 0 (per-unit value, 16384: 100%);
- 99 00: Actual force 153 (per-unit value, 16384: 100%);
- 00 00: Actual speed 0 (per-unit value, 16384: 100%);
- 00 00: Status code 0 (the gripper is grasping);
- 14 00: Temperature (20°C);
- F5: Checksum

③ Change the baud rate to "57600". Refer to the register address instructions, and obtain the baud rate register address "0x07". The number corresponding to "57600" is 1. Enter the instruction frame "55 AA 05 02 31 07 00 01 00 40".

- 55 AA: frame header;
- 05: Length of data segment;
- 02: ID;
- 31: Instruction type;
- 07 00: Baud rate register address;
- 01 00: Baud rate value, 1 = 57600;
- 40: Checksum

| 🔥 SSCOM V5.13.1 Serial/Net data debugger,Author:Tintin,2618058@qq.com                                                                                                    |  | × |
|----------------------------------------------------------------------------------------------------|--|---|
| PORT COM_Settings Display Send_Data Multi_Strings Tools Help                                                                                                    |  |   |
| [09:58:53:539]0UT→ 555 AA 05 01 31 06 00 02 00 3F □<br>[09:58:53:554]IM← ♠AA 55 07 02 31 06 00 FA FF A5 01 0D 00 00 00 00 12 00 06<br>[10:00:33:374]0UT→ 555 AA 05 02 31 07 00 FA FF CC 01 0D 00 00 00 00 12 00 2E<br>[10:00:33:374]IM← ♠AA 55 0F 02 31 07 00 FA FF CC 01 0D 00 00 00 00 12 00 2E                                                                                                    |  | ^ |
|                                                                                                    |  |   |
|                                                                                                    |  |   |
|                                                                                                    |  |   |
|                                                                                                    |  |   |
|                                                                                                    |  |   |
|                                                                                                    |  |   |
|                                                                                                    |  | > |
| ClearData OpenFile Sers\DELL\Desktop\LA_BCBF50-11D4A_1201. bin SendFile Stop ClearSend OnTop ClearSend OnTop English SereConfig EXT -                                                                                                    |  |   |
| ComHum COMH4 USB-SERIAL CH340 V HEXShow SaveData ReceivedToFile SendHEX SendHEX SendHEX AddCrLE                                                                                                    |  |   |
| OneseCon     OneseCon     OneseCon |  |   |
| 为了更好地发展SSOUMACH SEA                                                                                                    |  |   |
| ]頃怨注册聂立回[94]闰各//  []<br>欢迎使用专业串口调试工具SSCOM! 作者:习小猛(丁丁),大虾电子网版主 最新版本下载地址: http://www.daxia.com/ 欢迎提出您的建议! 请将建议发到201805080qq.com                                                                                                    |  |   |
| www.daxia.com  S:20   R:40   COM14 Opened 115200bps.8.1.None.None   CTS=0 DSR=0 RLSD=0                                                                                                    |  | - |

Debugging Screen (3) in the Serial Port Debugging Assistant Software

(4) Send the parameter saving command to the gripper. Enter the instruction frame "55 AA 05 02 31 0C 00 01 00 45". 55 AA: frame header;

- 05: Length of data segment;
- 02: ID;
- 31: Instruction type;
- 0C 00: Register address for parameter saving;
- 01 00: 1 = Hold-over command;
- 40: Checksum

They will be valid after power-off and reboot (the hold-over command should be executed for modifying the ID and baud rate; they will become valid after power-off and reboot).

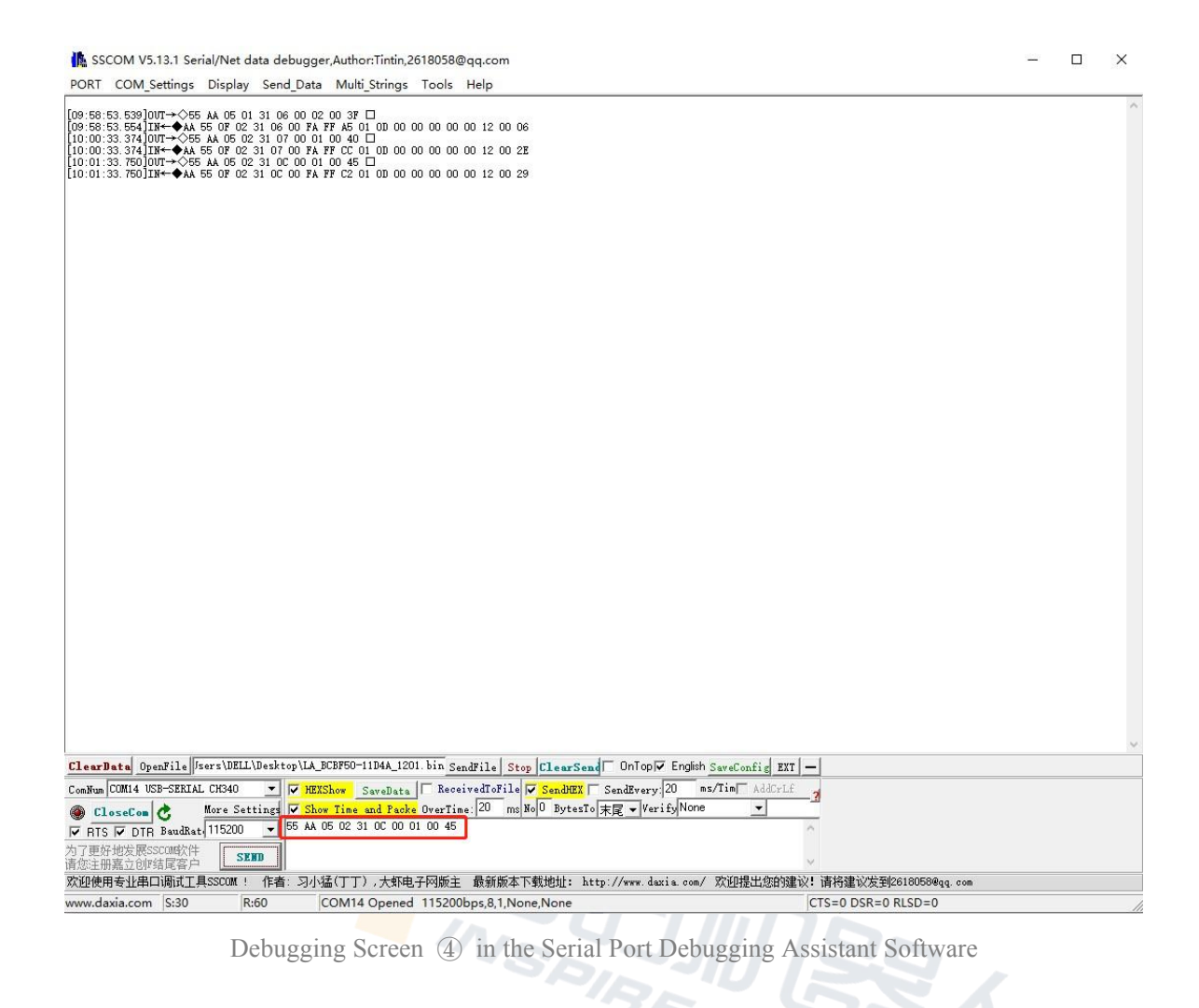

#### **4.** I/O control

The I/O mode is a common control mode in the industry. Hardware wiring is performed to control grippers. When the I/O control mode is used, the gripper should be set to the I/O mode in advance, and its four groups of I/O running status should also be set properly.

Functions corresponding to the cable colors of the gripper are defined below.

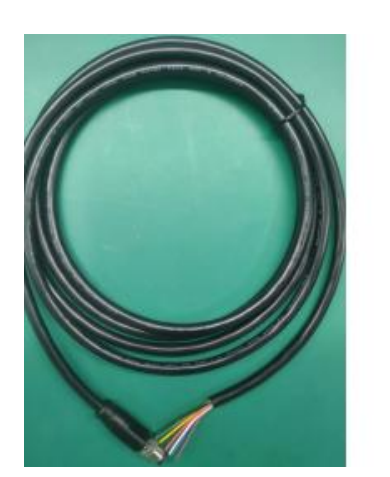

| Red     | 485_A |
|---------|-------|
| Brown   | 485_B |
| Blue    | 24V   |
| White   | GND   |
| Yellow  | DO_2  |
| Green   | DO_1  |
| Orang   | DI_2  |
| Black   | DI_1  |
| l Gradi |       |

Note: In the following text, INTPUT1 is the black wire (DI\_1); INTPUT2 is the orange wire (DI\_2); OUTPUT1 is the green wire (DO\_1); OUTPUT2 is the green wire (DO\_2).

## 4.1 I/O configuration

Four statuses of the I/O mode can be configured with the serial port software. Alternatively, our debugging software can be used to configure the gripper parameters.

For specific wiring and configuration methods, refer to "1.3 Electrical interface". After four groups of parameters are configured, the pin statuses of INPUT 1 and INPUT 2 can be set to control the gripper. The output pins OUTPUT 1 and OUTPUT 2 can be detected to acquire the gripper status.

Configuration is shown below:

|      | •                         | Group 1      | 2     | Group 2      |       | Group 3      |       | Group 4     |       |    |
|------|---------------------------|--------------|-------|--------------|-------|--------------|-------|-------------|-------|----|
| Read | Open I/O Mode             | POS:Omm      | Write | POS:Omm      | Write | POS : Omm    | Write | POS:Omm     | Write | -  |
|      |                           | Force: 0.00N |       | Force: 5.00N |       | Force: 0.00N |       | Force:0.00N |       | ST |
| Save | Enable Power-On find Home | Speed:Omm/s  | Test  | Speed:Omm/s  | Test  | Speed:Omm/s  | Test  | Speed:Omm/s | Test  |    |

Procedure for shifting the I/O mode:

① Start the I/O mode: First of all, start the I/O mode.

(2) Configure four groups of I/O parameters: Set four groups of gripper parameters, including position, force and speed. After parameters are configured, click the "Write" button behind the corresponding data to write data.

③ Save: Click the "Save" button to write parameters to the internal Flash register. Then you can control the gripper after reboot.

(4) Reboot: After reboot, the mode will be successfully shifted to the I/O mode. You can control the gripper according to the INPUT signal. OUTPUT will reflect the running status.

The pin statuses (0 V and high-resistance (OFF) state) of INPUT 1 and INPUT 2 can be set to control the gripper. Each INPUT pin can identify two input states. So you can set four gripper statuses (00 10 01 11). Specific pins and corresponding statuses are listed below.

Note: "High-resistance" (the same below) is the state of extreme resistance and corresponds to the state of gripper connection failure.

| INPUT 1<br>(black wire)  | INPUT 2<br>(orange wire) | Pin<br>status | I/O state           | Action                                               |
|--------------------------|--------------------------|---------------|---------------------|------------------------------------------------------|
| High-resistance<br>(OFF) | High-resistance<br>(OFF) | 0 0           | 1st group of status | Target position 1; target force 1;<br>target speed 1 |
| High-resistance<br>(OFF) | 0 V                      | 01            | 2nd group of status | Target position 2; target force 2;<br>target speed 2 |
| 0 V                      | High-resistance<br>(OFF) | 1 0           | 3rd group of status | Target position 3; target force 3;<br>target speed 3 |
| 0 V                      | 0 V                      | 11            | 4th group of status | Target position 4; target force 4;<br>target speed 4 |

The output pins OUTPUT 1 and OUTPUT 2 can be detected to acquire the current status of the gripper. In the gripper running process, four gripper statuses can be read. Details are shown below.

Note: The default digital I/O is NPN. Input and output are valid at 0 V (valid at a low level).

| OUTPUT 1<br>(green wire) | OUTPUT 2<br>(yellow wire) | Pin<br>status | I/O state              | Action                                        |
|--------------------------|---------------------------|---------------|------------------------|-----------------------------------------------|
| High-resistance<br>(OFF) | High-resistance<br>(OFF)  | 0 0           | 1st group of<br>status | The gripper has moved to the target position. |
| High-resistance          | 0 V                       | 0 1           | 2nd group of           | The gripper is grasping.                      |

| (OFF) |                          |    | status              |                                     |
|-------|--------------------------|----|---------------------|-------------------------------------|
| 0 V   | High-resistance<br>(OFF) | 10 | 3rd group of status | The gripper is unclenching.         |
| 0 V   | 0 V                      | 11 | 4th group of status | The gripper has grasped the object. |

#### 4.2 I/O Applications

After parameters are configured, hardware wiring is required, including 24 V, GND, INPUT 1, INPUT 2, OUTPUT 1, and OUTPUT 2. Connect INPUT and OUTPUT to corresponding devices. Reboot after correct wiring is confirmed. The gripper will perform automatic initialization. Next, control the gripper according to the INPUT signal. OUTPUT will reflect the running status.

## 4.3 Indicator lamps' meaning

| Gripper status                                    | Indicator lamp color |
|---------------------------------------------------|----------------------|
| The gripper is running (grasping or unclenching). | Blinking in green    |
| The gripper has grasped the object.               | Blinking in orange   |
| The gripper has moved to the target position.     | Normally ON in green |
| Grasped object is being dropped                   | Blinking in red      |
| An error occurs.                                  | Normally ON in red   |

The indicator lamps of the gripper are defined below:

#### **5.** Loop test of gripper

After the gripper is connected to the communication interface successfully, click 1 "Start", and then the gripper will perform the reciprocating motion for testing. Click 2 "Stop".

| ¥ Inspire robots-EG Gripper                                                            |                                          |                                                                     |                                                                                                   | - 🗆 ×                         |
|----------------------------------------------------------------------------------------|------------------------------------------|---------------------------------------------------------------------|---------------------------------------------------------------------------------------------------|-------------------------------|
| Connect device Language(语言) Help Status frame format setting Firmware update DebugTest |                                          |                                                                     |                                                                                                   |                               |
| A servo actuat                                                                         | Parameter information<br>ID2 + Baud rate | e <b>57600 → ↓ .</b> ******-2033                                    | 3. 15. 31-65535W Firmware: 2023-4-17                                                              |                               |
| ID-2                                                                                   | Operation data monitoring                |                                                                     |                                                                                                   |                               |
|                                                                                        |                                          | 15700 🛊 12000 🛊 🚺 ▷ 💢                                               | X_axis length:2000ms 🔹 Num of segments:5 🔹                                                        | 800 ÷ 30 ÷                    |
|                                                                                        | Pos_Act(um): 11995.6                     | 13000                                                               |                                                                                                   | 0030                          |
| Status and fault<br>22°C Lear<br>Drive fault                                           | Speed_Act(RFM): 0.0                      | <i>800</i>                                                          |                                                                                                   | 0400                          |
| Parameter missing<br>Motor side sensor error<br>Abnormal current detection             | Current_Set(RPM): 25.2                   | Speed (RPM)<br>0000<br>Postant                                      |                                                                                                   | 0000<br>0000<br>0000<br>10000 |
| Encode fault<br>Load side sensor error                                                 | 🗹 Current(mÅ): 24.7                      | 3000                                                                |                                                                                                   | -400                          |
| Force sensor signal error<br>Overvoltage<br>Undervoltage                               | <b>Force(M)</b> : 0.0                    | 9:39-349 9:39-749                                                   | 9:40-149 9:40-549 9:40-949                                                                        | 9:41-349                      |
| Overcurrent                                                                            |                                          |                                                                     |                                                                                                   |                               |
| Övertemperature                                                                        | Normal IO                                |                                                                     |                                                                                                   |                               |
| -                                                                                      | Open                                     | Clamp                                                               | Status Cycle test                                                                                 | 0 pos                         |
| -                                                                                      | POS:12.00mm<br>Speed:452.42mm/s Set      | POS:0.00mm     Force:15.00M       Speed:452.42mm/s     Continue run | at the position Upening<br>Clamped to object Clamping<br>jects when opening Object falls<br>已运行7次 | Run                           |
| -                                                                                      |                                          |                                                                     |                                                                                                   |                               |
|                                                                                        |                                          | 1/5/                                                                |                                                                                                   |                               |
|                                                                                        | 1                                        | PC Software Connection                                              | Diagram                                                                                           |                               |
|                                                                                        |                                          |                                                                     |                                                                                                   |                               |